# How to Complete Online Licensing Services Registration Training Guide

-Select link to Online Licensing Services - TDLR (texas.gov) to begin registration.

-Within the Login or Register box, select "Register as a New User".

| <b>TEXAS DEPARTMENT OF</b>                                                                                    | Texas Department of Lie                                                                                                    | censing and Regulation                                                                                                    |
|----------------------------------------------------------------------------------------------------|----------------------------------------------------------------------------------------------------|----------------------------------------------------------------------------------------------------|
| Online Licensin                                                                                               | g Services                                                                                                    | Contact Customer Service                                                                                                    |
| C<br>Renew Your License<br>Please login with your existing<br>user ID and password, or regi<br>as a new user. | Apply for a New License<br>g Please <u>login</u> with your existing<br>user ID and password, or <u>register</u><br>as a new user. | e Search the License<br>Database<br>Begin your <u>license search</u> here to<br>verify that a person or business<br>has a current license. |
| Change Your Address<br>Please login with your existing<br>user ID and password, or regi<br>as a new user.     | Pay Fees<br>Please <u>login</u> with your existing<br>user ID and password, or <u>register</u><br>as a new user.                  | Login or Register         Username:         Password:         Register as a New User         Forgot User ID?         Forgot Password       |

## -Fill out all required fields and select "Next".

Note: All items marked with a (\*) are required.

|                                                                                                    | EPARTMENT OF LICENSING & REGULATION                                                                                                    |                                   |
|----------------------------------------------------------------------------------------------------|----------------------------------------------------------------------------------------------------|-----------------------------------|
|                                                                                                    |                                                                                                    | Return to the Main Menu           |
| New User Registration<br>All items marked with a (*) are required. You will only com<br>Enter your details and press "Next". | plete this process once. After you register, you will login with this account.                                                                                                    |                                   |
| Press "Cancel" to cancel this registration and return to the                                                                 | e main menu.                                                                                                    |                                   |
| Account User Contact Information                                                                                             |                                                                                                    |                                   |
| * First Name:                                                                                                    | TDLR                                                                                                    |                                   |
| Second Name:                                                                                                    |                                                                                                    |                                   |
| * Last Name:                                                                                                    | AGENCY                                                                                                    |                                   |
| Account Login                                                                                                    |                                                                                                    |                                   |
| * Email                                                                                                    | EE.Pleasedonotreply@tdlr.texas.gov (e.g. name@domain.com)                                                                                                    |                                   |
| * Confirm Email:                                                                                                    | EE.Pleasedonotreply@tdir.texas.gov                                                                                                    |                                   |
| Use email address as user ID:                                                                                                |                                                                                                    |                                   |
| * User ID:                                                                                                    | EE.Pleasedonotreply@tdlr.texas.gov                                                                                                    |                                   |
| Password Recovery (In case you forget your password, you w                                                                   | vill be required to answer this question to obtain a new temporary password.)                                                                                                    |                                   |
| * Secret Question:                                                                                                    | Where were you born?                                                                                                    |                                   |
| * Secret Answer:                                                                                                    | Earth                                                                                                    |                                   |
| Third Party Payer                                                                                                    |                                                                                                    |                                   |
| Accept payment requests from third parties?                                                                                  | (what's this?)                                                                                                    |                                   |
| Security Measures (This helps to prevent automated registration                                                              | ions.)                                                                                                    |                                   |
| <ul> <li>I'm not a robot '.'</li> </ul>                                                                                      | I'm not a robot                                                                                                    |                                   |
|                                                                                                    |                                                                                                    | Next Cancel                       |
| he Texas Department of Licensing and Regulation certifies t                                                                  | Department of Licensing and Regulation<br>that it maintains the information for the license verification function of this website, performa-<br>tionse the website to be a secure, primary source for license verification | s daily updates to the informatic |
| and cons                                                                                                    | Last Lindated Jan 01, 2017                                                                                                    |                                   |

# -Verify that your information is correct then select "Save".

|                                            | TEXAS DEPARTMENT OF LICENSING & REGULATION                                                                                                    |
|--------------------------------------------|----------------------------------------------------------------------------------------------------|
|                                            | Return to the Main Me                                                                                                    |
| Deminu Demintentian                        |                                                                                                    |
| Preview Registration                       |                                                                                                    |
| Press "Save" to save the registration.     | 4-4-17-                                                                                                    |
| Press "Edit to modify your registration    | Jetalis.                                                                                                    |
| Press "Cancel" to cancel this registration | h and return to the main menu.                                                                                                    |
| First Name:                                | TDLR                                                                                                    |
| Second Name:                               |                                                                                                    |
| Last Name:                                 | AGENCY                                                                                                    |
| Email:                                     | EE.Pleasedonotreply@tdlr.texas.gov                                                                                                    |
| UserId:                                    | EE.Pleasedonotreply@tdlr.texas.gov                                                                                                    |
| Secret Question:                           | Where were you born?                                                                                                    |
| Secret Answer:                             | Earth                                                                                                    |
| Third Party Payer:                         | Yes                                                                                                    |
|                                            | Save Edit Cancel                                                                                                    |
|                                            |                                                                                                    |
| The Texas Department of Licensing and R    | Department of Licensing and Regulation<br>gulation certifies that it maintains the information for the license verification function of this website, performs daily updates to the informat<br>and considers the website to be a secure, primary source for license verification. |
|                                            | Last Updated Jan 01, 2017                                                                                                    |

### -A temporary password has been issued and sent to you via e-mail. Select "Return".

| <b>EXANDLR</b>                                                      | TEXAS DEPARTMENT OF LICENSING & REGULATION                                                                                                    |                                 |
|---------------------------------------------------------------------|----------------------------------------------------------------------------------------------------|---------------------------------|
|                                                                     |                                                                                                    | Return to the Main Menu         |
| User Registration - Temporary F<br>A temporary password has been in | Password Issued<br>ssued and sent to you via e-mail with the instructions on how to proceed. Read this e-mail and follow the instructions.                                                                                                    |                                 |
|                                                                     |                                                                                                    | Return                          |
| The Texas Department of Licensing a                                 | Department of Licensing and Regulation<br>nd Regulation certifies that it maintains the information for the license verification function of this website, performs de<br>and considers the website to be a secure, primary source for license verification. | ily updates to the information, |
|                                                                     | Last Updated Jan 01, 2017                                                                                                    |                                 |

-The email will come from 'No-reply@tdlr.texas.gov'. If the email is not there, check your spam folder.

-Copy the temporary password provided and complete your registration by logging into your account at:

**Online Licensing Services - TDLR (texas.gov)** 

| TDLR New Online User Registration                                                                 |                         |              |                 |                   |          |         |
|---------------------------------------------------------------------------------------------------|-------------------------|--------------|-----------------|-------------------|----------|---------|
| no-reply@tdlr.texas.gov                                                                           |                         | S Reply      |                 | ightarrow Forward | ij       |         |
| To O EE.Pleasedonotreply                                                                          |                         |              |                 | Fri 5/19/         | /2023 11 | 1:14 AM |
| Retention Policy TDLR - 1 Year Delete (1 year)                                                    | Expires                 | 5/18/2024    |                 |                   |          |         |
| Hello TDLR,                                                                                       |                         |              |                 |                   |          |         |
| Thank you for registering for an online account. Please comple                                    | ete your registration b | y logging on | to your account | at:               |          |         |
| https://vo.licensing.tdlr.texas.gov/                                                              |                         |              |                 |                   |          |         |
| Your online userid is your complete e-mail address and your temporary password is provided below. |                         |              |                 |                   |          |         |
| Please note that your online password is case sensitive.                                          |                         |              |                 |                   |          |         |
| USERID : EE.Pleasedonotreply@tdlr.texas.gov                                                       |                         |              |                 |                   |          |         |
| PASSWORD: bRmGHEe3                                                                                |                         |              |                 |                   |          |         |
| *** Note: This is an automated email. Do NOT reply to this me                                     | essage.                 |              |                 |                   |          |         |
|                                                                                                   |                         |              |                 |                   |          |         |

# -Back on the <u>Online Licensing Services</u> page, fill in your <u>Username</u> and <u>Temporary</u> Password.

-Select "Sign in"

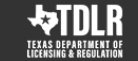

**Texas Department of Licensing and Regulation** 

## **Online Licensing Services**

Contact Customer Service

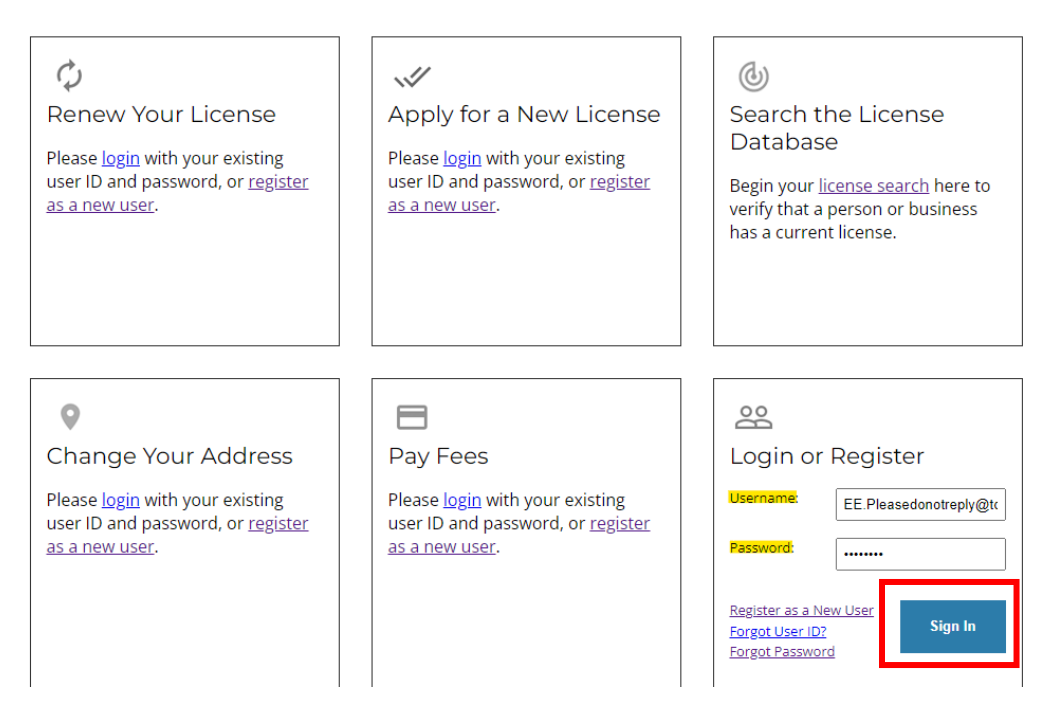

-The system will prompt you to create your own password. Enter your information and select "Save".

|                                                                                                    | MENT OF LICENSING & REC                                                                                                    | GULATION                                                                 |
|----------------------------------------------------------------------------------------------------|----------------------------------------------------------------------------------------------------|--------------------------------------------------------------------------|
|                                                                                                    |                                                                                                    | Logged in as AGENCY, TDLR                                                |
|                                                                                                    |                                                                                                    | Logoff                                                                   |
| Update Default Registration Information<br>Enter your new password and press "Save".<br>Your new password must contain the following:<br>a minimum of (8) characters<br>must not be the same as your user id<br>must not be a variation of your user id<br>must contain at least (1) numeric character<br>must contain at least (1) special character |                                                                                                    |                                                                          |
| Old or Temporary Password:     New Password:     Confirm Password:                                                                                                    | ······                                                                                                    |                                                                          |
|                                                                                                    |                                                                                                    | Save                                                                     |
| D<br>The Texas Department of Licensing and Regulation certifies that it mainta<br>and considers the we                                                                                                    | epartment of Licensing and Regulation<br>ris the information for the license verification function<br>bsite to be a secure, primary source for license verif<br>Last Uodated Jan 01.2017 | n of this website, performs daily updates to the information<br>ication. |

-Congratulations. You have now created the Online License Services registration.

-If you want to apply for a new Driver Education or Driving Safety Provider license, then under "Apply for a New License" in the "Choose Program" box, select "Driver Education and Safety". Next, you will need to select the type of application from the "Choose Application" box. Lastly, choose "Select".

| Ар     | pply for a New License     |   |   |        |
|--------|----------------------------|---|---|--------|
| What a | are you applying for?      |   |   |        |
| D      | river Education and Safety | ~ |   |        |
| <(     | Choose Application>        |   | ~ | Select |

#### -If you are a licensed provider, please continue.

-To connect a license to your account, under "Add License to Registration" choose "Select".

| TEXAS DEPARTMENT OF LICENSING & REG                                                                                                    | ULATION                                                            |
|----------------------------------------------------------------------------------------------------|--------------------------------------------------------------------|
|                                                                                                    | Logged in as AGENCY, TDLR                                          |
|                                                                                                    | Update Profile   Logoff                                            |
| Quick Start Menu<br>To start choose an option and you will return to this Quick Start menu after you have finished. If no licenses display<br>under the options, and you are licensed, select 'Add Licenses to Registration' to add your license(s) to your registration. | License Information<br>No License Information Available            |
| Apply for a New License What are you applying for?  Choose Program> Choose Application>  Select                                                                                                    |                                                                    |
| Additional Activities Add Licenses To Registration Select                                                                                                    |                                                                    |
| Department of Licensing and Regulation<br>he Texas Department of Licensing and Regulation certifies that it maintains the information for the license verification function<br>and considers the website to be a secure, primary source for license verific               | of this website, performs daily updates to the information, ation. |

|                                                                                      | AS DEPARTMENT OF LICENSING & REGULATION                                                                                                    |                                       |
|--------------------------------------------------------------------------------------|----------------------------------------------------------------------------------------------------|---------------------------------------|
| LICENSING & REGULATION                                                               |                                                                                                    | Logged in as AGENCY, TDL              |
|                                                                                      |                                                                                                    | Update Profile   Logo                 |
|                                                                                      |                                                                                                    |                                       |
| Add Licenses To Registration                                                         |                                                                                                    |                                       |
| Step1: Have You Done<br>Business with Us?                                            | Step2: Provide Identifying<br>Information                                                                                                    |                                       |
|                                                                                      | Welcome to OnlineQuickStart<br>By answering a few simple questions we'll help you to get started                                                                                                    |                                       |
| Step 1                                                                               |                                                                                                    |                                       |
| Select "Yes" for:<br>Current license or permit holder adding a lice<br>Late renewal. | inse or permit to their account.                                                                                                    |                                       |
| elect "No" for:<br>Password change.                                                  |                                                                                                    |                                       |
|                                                                                      | Yes     Yes     How do I know?     No                                                                                                    |                                       |
|                                                                                      |                                                                                                    | Next Cancel                           |
|                                                                                      |                                                                                                    |                                       |
| PTexas Department of Licensing and Regulation                                        | Department of Licensing and Regulation<br>n certifies that it maintains the information for the license verification function of this website, perf<br>and considers the website to be a secure, primary source for license verification. | orms daily updates to the information |
|                                                                                      | Last Updated Jan 01, 2017                                                                                                    |                                       |

-On the "Add Licenses to Registration" page, choose "Yes" and select "Next".

-On this page you will choose your Board/Program and License Type and select "Next".

### **Board/Program: Driver Education and Safety**

License Type: Driver Education Provider- Primary or Driving Safety Provider

|                                                |                                                             | Logged In as AGENCY, |
|------------------------------------------------|-------------------------------------------------------------|----------------------|
|                                                |                                                             |                      |
| d Licenses To Registration - Select L          | License Type                                                |                      |
| Step1: Have You Done<br>Business with Us?      | Step2: Provide Identifying<br>Information                   |                      |
|                                                | Welcome to OnlineQuickStart<br>Choose the license you hold. |                      |
| ep 1<br>hich board/program issues your license | ?                                                           |                      |
|                                                |                                                             |                      |
| Board/Program:                                 | Driver Education and Safety                                 |                      |
| loard/Program: 🚱<br>icense Type                | Driver Education Provider - Primary                         |                      |

Department of Licensing and Regulation The Texas Department of Licensing and Regulation certifies that it maintains the information for the license verification function of this website, performs daily updates to the information, and considers the website to be a secure, primary source for license verification.

Last Updated Jan 01, 2017

-On the "Validation" screen, fill in your License number, Organization Name and the Zip code of your mailing address\*.

| TEXA<br>TEXAS DEPARTMENT OF<br>LICENSING & REGULATION           | S DEPARTMENT OF LICENSING & REGULATION                                                                                                    |
|-----------------------------------------------------------------|----------------------------------------------------------------------------------------------------|
|                                                                 | Logged in as AGENCY, T                                                                                                    |
|                                                                 | <u>Update Profile   Lo</u>                                                                                                    |
| dd Licenses To Registration - Validation                        |                                                                                                    |
| Step1: Have You Done<br>Business with Us?                       | Step2: Provide Identifying<br>Information                                                                                                    |
|                                                                 | Help us to find your records                                                                                                    |
| tep 2<br>lease provide your credentials<br>Required Information |                                                                                                    |
| License Type:                                                   | Driver Education Provider - Primary                                                                                                    |
| License / Permit Number:                                        | C3494                                                                                                    |
| Organization Name: 🕖                                            | TDLR AGENCY DRIVING SCHOOL                                                                                                    |
| Mail Address Zip:                                               | 78701                                                                                                    |
| urity Measures (This helps to prevent automated                 | egistrations.)                                                                                                    |
| reCAPTCHA:                                                      | V I'm not a robot                                                                                                    |
|                                                                 | Next                                                                                                    |
|                                                                 |                                                                                                    |
| was Department of Licensing and Regulation                      | Department of Licensing and Regulation<br>artifies that it maintains the information for the license varification function of this website, performs daily updates to the inform |

Last Updated Jan 01, 2017

\*If you are unsure how this information appears in our system, please use the search tool linked below. The organization name is case sensitive.

- <u>Search by License Number (texas.gov)</u>

-Enter your License Type, License Number and select "Search".

|                                                                                                    | TEXAS DEPARTMENT OF LICENSING & REGULATION                                                                                                    |
|----------------------------------------------------------------------------------------------------|----------------------------------------------------------------------------------------------------|
|                                                                                                    | Logged in as AGENCY, TDLR                                                                                                    |
|                                                                                                    | Update Profile   Logoff                                                                                                    |
| Search by License Number<br>Choose the license type which to<br>Please note: Some licenses num<br>Enter your search criteria and pi<br>Press "Clear" to clear the search<br>Press "Back" to return to the pre | est fits the type of license you wish to verify. The exact level of licensure will be displayed as "License Rank" on the search results page.<br>nbers require an alpha prefix.<br>ess "Search" to find a license.<br>o criteria.<br>vious screen.                                          |
| License Type:<br>• License Number:<br>Rows Per Page:                                                                                                    | Driver Education Provider - Primary       C3494       5                                                                                                    |
|                                                                                                    | Search Clear Previous                                                                                                    |
| he Texas Department of Licensing                                                                                                    | Department of Licensing and Regulation<br>and Regulation certifies that it maintains the information for the license verification function of this website, performs daily updates to the information<br>and considers the website to be a secure, primary source for license verification. |
|                                                                                                    | Last Updated Jan 01. 2017                                                                                                    |

Last Updated Jan 01. 2017

-On the Preview page, you will choose "I confirm this is my information" and select "Next".

|                                                                | EXAS DEPARTMENT OF LICENSING & REGULATION                                                                                                    |                         |
|----------------------------------------------------------------|----------------------------------------------------------------------------------------------------|-------------------------|
|                                                                | Logged in as AG                                                                                                    | ENCY, TDLF              |
|                                                                | <u>Update Pr</u>                                                                                                    | rofile   <u>Logof</u> l |
| Add Licenses To Registration - Preview                         | ,                                                                                                    |                         |
| Step1: Have You Done<br>Business with Us?                      | Step2: Provide Identifying<br>Information                                                                                                    |                         |
|                                                                | Good News! We have located your information                                                                                                    |                         |
| Step 3<br>Please confirm your license credentials. It<br>Menu. | your license is available for renewal, address change, or billing fee, your license will be listed under these options on the Qu                                                                                             | uick Start              |
| Indiv / Org Number:                                            | 11935456                                                                                                    |                         |
| Name:                                                          | TDLR AGENCY DRIVING SCHOOL                                                                                                    |                         |
| License Type                                                   | License Number                                                                                                    |                         |
| Driver Education Provider - Primary                            | C3494                                                                                                    |                         |
| * Select One:                                                  |                                                                                                    |                         |
|                                                                | I confirm this is my information                                                                                                    |                         |
|                                                                | O No this is not my License information                                                                                                    |                         |
|                                                                | Next                                                                                                    | Cancel                  |
|                                                                | Department of Licensing and Regulation                                                                                                    |                         |
| ne Texas Department of Licensing and Regu                      | Ilation certifies that it maintains the information for the license verification function of this website, performs daily updates to t<br>and considers the website to be a secure, primary source for license verification. | he informatio           |
|                                                                | Last Updated Jan 01, 2017                                                                                                    |                         |

-Congratulations. Your license has now been added to your Online Services Registration.

|                                                       | S DEPARTMENT OF LICENSING & REG                                                                                                    | JULATION                              |                                   |
|-------------------------------------------------------|----------------------------------------------------------------------------------------------------|---------------------------------------|-----------------------------------|
|                                                       |                                                                                                    |                                       | Logged in as AGENCY, TI           |
|                                                       |                                                                                                    |                                       | <u>Update Profile</u>   <u>Lo</u> |
| Quick Start Menu                                      |                                                                                                    | _                                     |                                   |
| o start choose an option and you will return to this  | Quick Start menu after you have finished. If no licenses display                                                                                                    | License Information                   | Show Details                      |
| inder the options, and you are licensed, select 'Ad   | d Licenses to Registration' to add your license(s) to your registration.                                                                                                    | Name:                                 | TDLR AGENCY DRIVING S             |
|                                                       |                                                                                                    | License Number:                       | #C3494                            |
| Complete Certificate Upload                           |                                                                                                    | License Type                          | Primary                           |
| Driver Education Provider - Primary #C3494            | Upload File of Completed Select Select                                                                                                    |                                       |                                   |
| Manage your License Information                       |                                                                                                    |                                       |                                   |
| Driver Education Provider - Primary #C3494            | Choose Application> Select                                                                                                    |                                       |                                   |
| Apply for a New License<br>Vhat are you applying for? |                                                                                                    |                                       |                                   |
|                                                       | Calcad.                                                                                                    |                                       |                                   |
| <choose application=""> 🗸</choose>                    | Select                                                                                                    |                                       |                                   |
| Additional Activities                                 |                                                                                                    |                                       |                                   |
| Add Licenses To Registration                          | Select                                                                                                    |                                       |                                   |
|                                                       |                                                                                                    |                                       |                                   |
|                                                       |                                                                                                    |                                       |                                   |
| Texas Department of Licensing and Regulation ce<br>ai | Department of Licensing and Regulation<br>rtifies that it maintains the information for the license verification functio<br>d considers the website to be a secure, primary source for license verif | n of this website, perfor<br>ication. | ms daily updates to the infon     |
|                                                       | Last Updated Jan 01, 2017                                                                                                    |                                       |                                   |